# CORSO DI STORIA E ANALISI DELL'ARCHITETTURA E DELLA CITTÀ, A.A. 2020/21 Doc. F. MARTORANO

# 1- GLI "STRUMENTI" PER LA COSTRUZIONE DI UNA BIBLIOGRAFIA. TRADIZIONE E RICERCA IN RETE

#### a cura di

#### dr.ssa Stefania Giordano - Biblioteca Dipartimento PAU

La ricerca deve essere effettuata sia attraverso le risorse cartacee custodite presso Biblioteche e Archivi che attraverso le risorse digitali reperibili soprattutto attraverso banche dati scientifiche e biblioteche digitali (numerose quelle accessibili da parte degli studenti universitari). Numerose pubblicazioni, siano esse sotto copyright o meno, non sono più in stampa e non hanno una copia digitale, pertanto possono essere reperite solo all'interno delle Biblioteche che le custodiscono. Le Biblioteche collaborano tra loro attraverso i servizi di Prestito Inter-bibliotecario e Document Delivery. Il Catalogo online resta uno strumento informativo molto utile, che spesso consente di reperire direttamente l'informazione.

### CATALOGHI.

http://www.bibliotechecalabria.it/SebinaOpac/.do?sysb=RCAUNIRC Attraverso il Catalogo di Ateneo la ricerca per parole chiave può anche riportare direttamente ai link di accesso alle riviste Open Access dell'Ateneo (vedi *Archistor*).

Tra le tipologie di materiale è stato indicizzato anche il materiale cartografico cartaceo custodito all'interno del Dipartimento.

http://www.bibliotechecalabria.it/SebinaOpac/.do

Utilizzando il Catalogo Regionale, oltre ad estendere la propria ricerca in un ambito più allargato che include anche le altre Biblioteche cittadine e regionali, è possibile tra l'altro reperire alcune immagini o vedute già digitalizzate.

## https://opac.sbn.it/opacsbn/opac/iccu/free.jsp

Segue il Catalogo Nazionale per ampliare la ricerca del materiale custodito all'interno delle Biblioteche delle altre regioni. È possibile pervenire ai link di opere già digitalizzate (Es. Rizzi Zannoni "Atlante geografico del regno di Napoli" digitalizzato dalla Biblioteca Nazionale Centrale di Firenze).

Il più grande catalogo internazionale (<u>www.worldcat.org</u>), con l'accesso attraverso il login consente di creare liste e bibliografie personali e copiarle direttamente in 5 stili citazionali.

Numerosi sono gli es. di cataloghi di Biblioteche universitarie, specialistiche, nazionali, italiane ed estere.

I Metaopac consentono di interrogare più OPAC contemporaneamente, mentre i discovery tool mostrano la ricerca integrata con le banche dati alle quali è consentito l'accesso all'interno di un Ateneo.

**BANCHE DATI.** All'interno delle Biblioteche universitarie, è possibile consultare, da qualsiasi postazione collegata alla rete di Ateneo, numerose banche dati citazionali e testuali. Percorso: Home page Ateneo  $\rightarrow$ Sistema Bibliotecario  $\rightarrow$ Risorse elettroniche

Es. area architettura: JSTOR – Arts & Sciences III ; Wiley Online Library

Le banche dati si caratterizzano per la mole di informazioni contenute, per questo è necessario:

1-Identificare bene le parole chiave (parole chiave meno comuni ottengono migliori risultati), cercando anche termini alternativi (il primo impatto con la ricerca inizia impostando correttamente i termini di interrogazione)

2-Circoscrivere la ricerca (attraverso gli appositi filtri)

Inoltre le principali forme di ricerca sono quella di base (visualizzazione "google like") e quella avanzata. Usano gli stessi criteri, però è più facile la ricerca avanzata poiché i filtri per raffinarla sono già pre-impostati.

L'impostazione predefinita per i risultati della ricerca (access type, in basso a sin. in JSTOR) è quella di mostrare i contenuti con licenza o acquistati dalla biblioteca, ma un ricercatore può scegliere (nella ricerca avanzata, "all content") di modificare questa impostazione per la propria sessione.

RICERCA BASE: Alcuni accorgimenti: -Mettere le parole tra virgolette (quotation marks) per cercare frasi esatte (più di un termine); -Utilizzare gli operatori booleani per costruire una migliore ricerca (scriverli in maiuscolo).

RICERCA AVANZATA: Utilizzare le caselle a discesa per limitare i termini di ricerca (dal all fields) per titolo (item), autore, abstract, o testo della didascalia(caption) (c.d. ricerca per "campi");

utilizzare le caselle a discesa per combinare i termini di ricerca utilizzando gli operatori booleani AND/OR/NOT e NEAR 5/10/25 (combinazioni chiave all'interno di 5,10 o 25 parole poste l'una accanto all'altra). L'operatore NEAR funziona solo durante la ricerca di singole combinazioni di parole chiave; OR anche per le variazioni di pronuncia o spelling (es. labor OR labour).

Utilizzare la stringa opzioni per cercare solo gli articoli, includere/escludere recensioni di libri, la ricerca di contenuti pubblicati in un determinato lasso di tempo o in una determinata lingua; concentrare una ricerca su una o più discipline (solo per journal).

Esiste anche la ricerca "per scorrimento" (browse by subject) e la modalità "text analyzer". **CARATTERI JOLLY** (Wildcards). Sono simboli che prendono il posto, in una

stringa di ricerca, di uno o più caratteri in ogni termine, per cercare una parola che può avere varianti ortografiche o un'ortografia incerta. Il punto interrogativo è usato per la ricerca di un singolo carattere. Un asterisco è usato per ricerche di caratteri multipli. I caratteri jolly sono usati per cercare ortografie alternative e variazioni della radice di una parola. Non possono essere usati al posto della prima lettera di una parola o nella ricerca di una frase esatta. Es. : wom?n trova le parole woman, women, womyn

Bird\* trova le parole bird, birding,

birdman, birds, ecc Organi?ation trova

organization o organisation

Si possono combinare i termini di ricerca contenenti caratteri jolly. Nella ricerca base per limitare la ricerca al contenuto in una lingua specifica Jstor richiede i codici a 3 lettere (Es.: churches la:ita, la:fre, la:ara, la:eng, la:ger ecc.). UTILIZZO DI CONTENUTI: Una volta trovato l'articolo che interessa ci sono 3 opzioni: download pdf, add to my list, cite this item. Le citazioni possono essere copiate, esportate, inviate via mail.

MY JSTOR (come mettere da parte articoli interessanti per le proprie ricerche):Effettuando il login si accede al profilo personale e alle proprie liste. Si possono creare liste multiple per differenti argomenti e progetti. "Add to my lists" opzione che appare nella lista dei risultati di ricerca su articoli singoli, capitoli di libri, pagine di opuscoli e di tavole di contenuti. Registrandosi si possono leggere gratuitamente 6 articoli al mese fuori abbonamento. In my workspace si trovano le cartelle salvate.

**BIBLIOTECHE DIGITALI.** Sono collezioni di risorse elettroniche, nate come tali o digitalizzate. Ci sono tante utili biblioteche digitali, non solo universitarie, ma anche di associazioni culturali, enti pubblici e Istituzioni locali, regionali, nazionali e internazionali. Alcuni esempi **internazionali**: Biblioteca digitale di Lisbona (ha digitalizzato numerosi trattati di architettura); Gallica: Biblioteca digitale collegata alla Bibl. Nazionale francese; <u>https://www.persee.fr/</u> (contiene diversi articoli tratti da Melangesdel'Ecolefrancaise de Rome); <u>https://dp.la/</u> (Biblioteca digitale Americana); <u>https://www.beic.it/it/articoli/biblioteca-digitale</u> (Biblioteca Europea di informazione e cultura). Alcuni esempi nazionali: Biblioteca digitale ligure; pugliadigitallibrary.it (contiene digitalizzati gli Atti dei convegni internazionali di studi sulla Magna Grecia, sotto la voce archeologia); www.bibar.unisi.it (Biblioteca archeologica online); http://sapienzadigitallibrary.uniroma1.it/sito/collezioni (Es. La collezione storica della Biblioteca centrale di architettura)

https://www.hathitrust.org/ Altre piattaforme per reperire e-book sono: Google books; Europeana; Progetto Gutemberg; Biblioteca Italiana Telematica; Internet Culturale; Internet Archive.

Per il prestito libri digitale: MLOL

(<u>https://www.medialibrary.it/home/cover.aspx</u>), accesso consentito attraverso la registrazione al polo culturale regionale. Ci sono anche molte risorse ad Accesso Aperto (colore arancione), tra cui diverso materiale cartografico.

**RIVISTE OA E RIVISTE DIGITALIZZATE.** Vedi doaj.org (Directory of open access journals; indicizza solo le riviste scientifiche ad accesso aperto, sottoposte a peer review). Dal 2012 DOAB (Directory of OA Books).

Es. di alcune riviste OA: Archistor; Eikonocity; i Quaderni di Urbanistica3 L'archivio storico per la Calabria e la Lucania è stato digitalizzato sul sito dell'Animi. L'Archivio Storico per le Province Napoletane dal 1876 al 2013 è digitalizzato sul sito http://www.storiapatrianapoli.it/it/220/aspn

Molto utile è la sezione periodici digitalizzati della BIASA (Biblioteca di Archeologia eStoriadell'ArtedelPoloMusealedelLazio)http://194.183.10.76/RicercaAvanzata.aspx?Start=0&ShowResults=tutti&MaxResults=0

**CARTOGRAFIA REGIONALE.** Dal geoportale cartografico regionale è possibile reperire in fototeca la Carta Austriaca del regno di Napoli e in Repertorio Cartografico la cartografia della CASME del 1954 in scala 1:10000 e la Carta tecnica del 2008 in scala 1:5000. Percorso: geoportale.regione.calabria.it/opendata; spunta su repertorio cartografico; filtra per categoria-categoria di base e ortoimmagini; database geotopografico 25k; elementi dal 5212 al 5514[...]; vai alla cartella superiore; carta tecnica regionale 5KPDF.